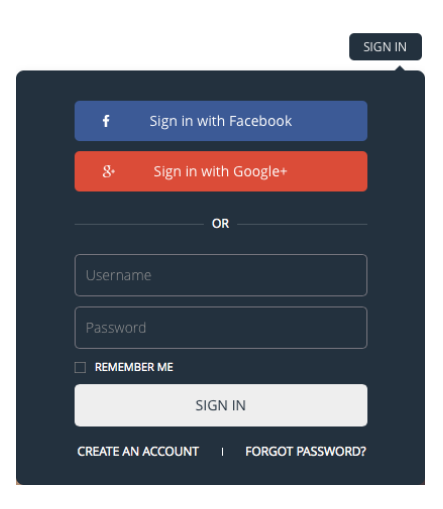

Step 1. Sign up for an Orbweb.me account Sign up for an account at http://orbweb.me

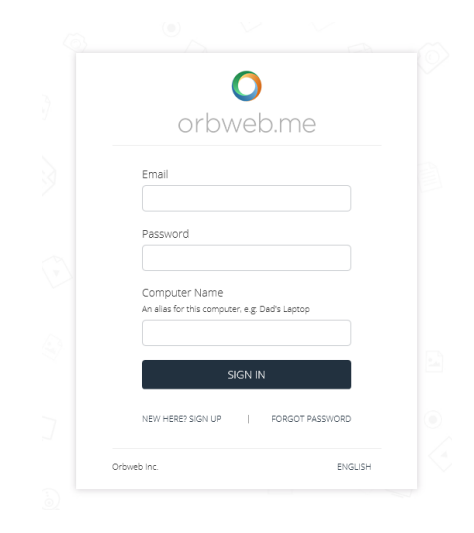

## Step 2. Download and install the PC software

Go to http://orbweb.me/download to get the latest PC software. Once installed double click the Orbweb.me shortcut on your desktop then login with the account you have just created and assign a computer name.

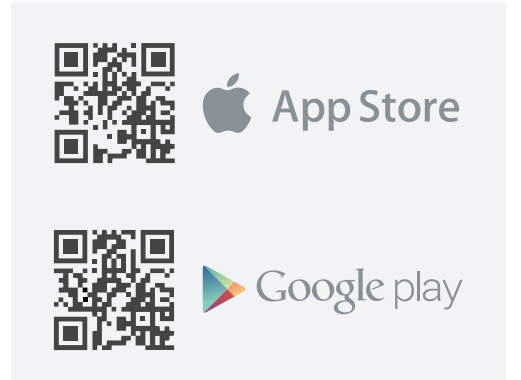

**Step 3. Download and Install the mobile apps** Download and install the mobile app from Google Play and App Store. Sign in using the same account and you are ready to go!

Don't forget you can also access your PC through the web browsers.

See user manual for detailed description on how to use Orbweb.me and if you have any questions or problems please go to http://support.orbweb.me or contact us on support@orbweb.me.